Start by going to Setup, Provider Hours. (Instructions are the same for Exception Hours)

| Dr. N          | Dr. Mike Anderson |          |          | Dr. Steve |  |  |
|----------------|-------------------|----------|----------|-----------|--|--|
| Add New Ho     | ours              | Monday   | Tuesday  | Wednesda  |  |  |
|                |                   | Times 🔺  | Times 🔺  | Times 🔺   |  |  |
| Effective Date | Edit 🔺            | 09:00 AM | 08:30 AM | 09:00 AM  |  |  |
| Initial        | E JA              | 09:10 AM | 08:40 AM | 09:10 AM  |  |  |
| Jan 1, 2000    | Edit              | 09:20 AM | 08:50 AM | 09:20 AM  |  |  |
|                |                   | 09:30 AM | 09:00 AM | 09:30 AM  |  |  |
|                |                   | 09:40 AM | 09-10 AM | 09-40 AM  |  |  |

Select the tab for the provider whose hours you wish to adjust.

Select the 'Add New Hours' button.

This will bring you into a new screen where you can name these hours (ex. Summer, Standard, etc), set the date you wish these hours to start, and select which providers hours you wish to change (may select more than one).

| - 🔨 Provider Hours                                            |            |                                   |        |                                        |
|---------------------------------------------------------------|------------|-----------------------------------|--------|----------------------------------------|
| S.                                                            | et up ne   | w hours                           |        |                                        |
| Enter a name to identify these hours (eg. Standard or Summer) | Winter     |                                   |        |                                        |
| Select the date these new hours become effective              | Decemb     | per 1, 2016                       |        |                                        |
| Check all providers who's hours will change on this date      | Select     | Provid                            | der    |                                        |
|                                                               |            | Dr. Steve                         |        |                                        |
|                                                               |            | John Tileson                      |        | -                                      |
|                                                               | -          |                                   |        |                                        |
|                                                               | -          |                                   |        | -                                      |
|                                                               | -          |                                   |        | -                                      |
|                                                               |            |                                   |        |                                        |
| Select how you want to get started entering the new hours     |            | with no hours entered             |        |                                        |
|                                                               | Start      | with the hours that are currently | active |                                        |
|                                                               | ⊖ Start    | with the hours from date range    |        | v //////////////////////////////////// |
| Do you want to keep the existing colour bands                 |            |                                   |        |                                        |
|                                                               |            |                                   |        |                                        |
| -<br>Click Next to cont                                       | tinue ente | ering new hours                   |        |                                        |
|                                                               |            |                                   |        |                                        |
|                                                               |            |                                   |        |                                        |
| Cancel                                                        |            |                                   |        | Next                                   |

You can start with no hours set, or you can copy hours from either the current setup, or another set. You can also copy in existing colour bands, or start without them.

| A Provider Hours  |                                |                                    |      |  |  |  |  |  |
|-------------------|--------------------------------|------------------------------------|------|--|--|--|--|--|
|                   | Set                            | up new hours                       |      |  |  |  |  |  |
|                   | Enter the time of the first an | d last appointment on each day for |      |  |  |  |  |  |
| Dr. Mike Anderson |                                |                                    |      |  |  |  |  |  |
|                   | Time of first appointment      | Time of last appointment           |      |  |  |  |  |  |
| Monda             | y 9:00 AM Clear                |                                    |      |  |  |  |  |  |
| Tuesda            | y + 8:30 AM + Clear            | * 8:50 PM * Clear                  |      |  |  |  |  |  |
| Wednesda          | y + 9:00 AM + Clear            | ← 6:00 PM ← Clear                  |      |  |  |  |  |  |
| Thursda           | y 8:00 AM Clear                |                                    |      |  |  |  |  |  |
| Frida             | y 9:00 AM Clear                |                                    |      |  |  |  |  |  |
| Saturda           | y : M · Clear                  |                                    |      |  |  |  |  |  |
| Sunda             | y : M · Clear                  |                                    |      |  |  |  |  |  |
|                   |                                |                                    |      |  |  |  |  |  |
|                   |                                |                                    |      |  |  |  |  |  |
|                   |                                |                                    |      |  |  |  |  |  |
|                   |                                |                                    |      |  |  |  |  |  |
|                   |                                |                                    |      |  |  |  |  |  |
|                   | Click Next to contin           | ue entering new hours              |      |  |  |  |  |  |
|                   |                                |                                    |      |  |  |  |  |  |
| Back              | D                              | elete these hours                  | Next |  |  |  |  |  |

Enter the Start and End times for each day of the week (breaks will be added later).

Select the times that you will not be available (lunch, etc). You can select multiple blocks at the same time by selecting the first time, holding down the <Shift> key, and selecting the last Block.

|            |            | Dr                 | Mike Anders             | on               |          |         |
|------------|------------|--------------------|-------------------------|------------------|----------|---------|
| Monday     | Tuesday    | Wednesday          | Thursday                | Friday           | Saturday | Sunday  |
| Times 🔺    | Times 🔺    | Times 🔺            | Times 🔺                 | Times 🔺          | Times 🔺  | Times 🔺 |
| 09:00 AM   | 08:30 AM   | 09:00 AM           | 08:00 AM                | 09:00 AM         |          |         |
| 09:10 AM   | 08:40 AM   | 09:10 AM           | 08:10 AM                | 09:10 AM         |          |         |
| 09:20 AM   | 08:50 AM   | 09:20 AM           | 08:20 AM                | 09:20 AM         |          |         |
| 09:30 AM   | 09:00 AM   | 09:30 AM           | 08:30 AM                | 09:30 AM         |          | 1       |
| 09:40 AM   | 09:10 AM   | 09:40 AM           | 08:40 AM                | 09:40 AM         |          |         |
| 09:50 AM   | 09:20 AM   | 09:50 AM           | 08:50 AM                | 09:50 AM         |          |         |
| 10:00 AM   | 09:30 AM   | 10:00 AM           | 09:00 AM                | 10:00 AM         |          |         |
| 10:10 AM   | 09:40 AM   | 10:10 AM           | 09:10 AM                | 10:10 AM         |          |         |
| 10:20 AM   | 09:50 AM   | 10:20 AM           | 09:20 AM                | 10:20 AM         |          |         |
| 10:30 AM   | 10:00 AM   | 10:30 AM           | 09:30 AM                | 10:30 AM         |          |         |
| 10:40 AM   | 10:10 AM   | 10:40 AM           | 09:40 AM                | 10:40 AM         |          |         |
| 10:50 AM   | 10:20 AM   | 10:50 AM           | 09:50 AM                | 10:50 AM         |          |         |
| 11:00 AM   | 10:30 AM   | 11:00 AM           | 10:00 AM                | 11:00 AM         |          |         |
| 11:10 AM   | 10:40 AM   | 11:10 AM           | 10:10 AM                | 11:10 AM         |          |         |
| 11:20 AM   | 10:50 AM   | 11:20 AM           | 10:20 AM                | 11:20 AM         | 1 1      |         |
| 11:30 AM   | 11:00 AM   | 11:30 AM           | 10:30 AM                | 11:30 AM         |          |         |
| 11:40 AM   | 11:10 AM   | 11:40 AM           | 10:40 AM                | 11:40 AM         |          |         |
| 11:50 AM   | 11:20 AM   | 11:50 AM           | 10:50 AM                | 11:50 AM         |          |         |
| 12:00 PM   | 11:30 AM   | 12:00 PM           | 11:00 AM                | 12:00 PM         |          |         |
| 12:10 PM   | 11:40 AM   | 12:10 PM           | 11:10 AM                |                  |          |         |
| 12:20 PM   | 11:50 AM   | 12:20 PM           | 11:20 AM                |                  |          |         |
| 12:30 PM   | 12:00 PM   | 12:30 PM           | 11:30 AM                |                  |          |         |
| 12:40 PM   | 12:10 PM   | 12:40 PM           | 11:40 AM                |                  |          |         |
| 12:50 PM   | 12:20 PM   | 12:50 PM           | 11:50 AM                |                  |          |         |
| 01:00 PM   | 12:30 PM   | 01:00 PM           | 12:00 PM                |                  |          |         |
| 01:10 PM   | 12:40 PM   | 01:10 PM           | 12:10 PM                |                  | 2        |         |
| 01:20 PM   | 12:50 PM   | 01:20 PM           | 12:20 PM                | 1                |          | 8       |
| 01:30 PM 👻 | 01:00 PM - | 01:30 PM 👻         | 12:30 PM 👻              | <b>_</b>         | -        | -       |
|            |            | Click Next to save | e these hours and go to | the colour bands |          |         |

Colour bands can be set on desired times. Multiple times can be selected by selecting the first time, holding down the <Shift> key, and selecting the last time. Additional colours for the bands can be added, or band names changed, by pressing 'Edit Colour Bands.'

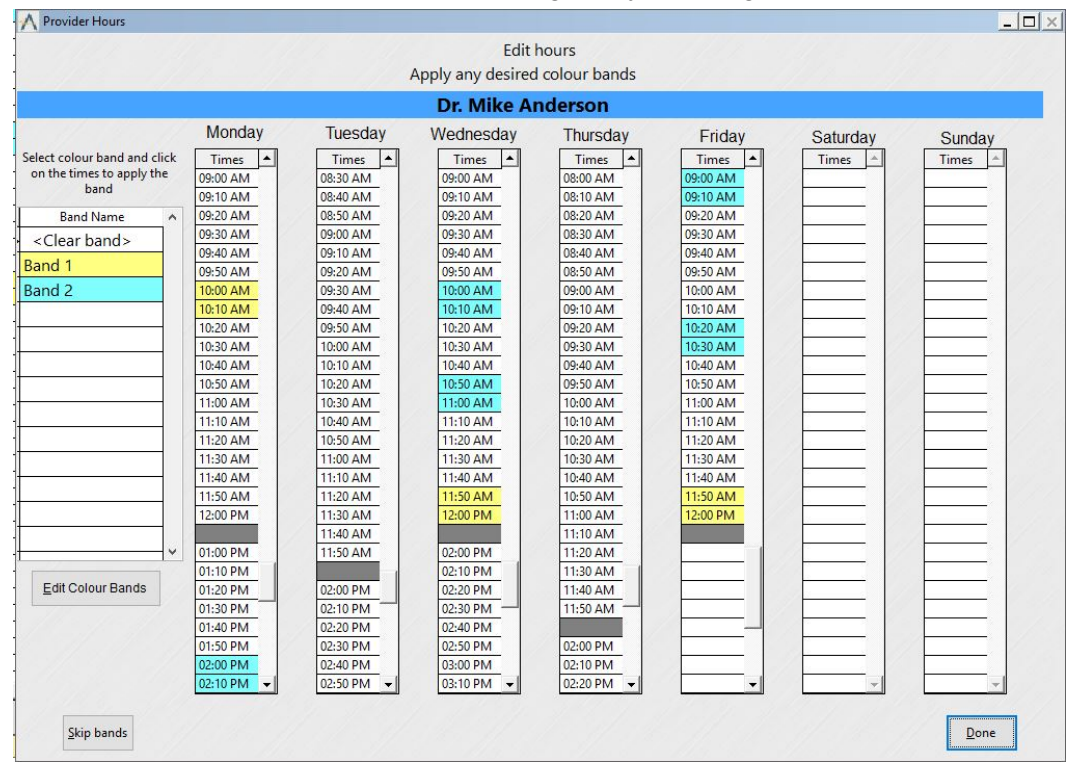

## **Customer Support:**

Atlas Support personnel are trained specifically on the Atlas Chiropractic Software. On occasion, they are able to assist with general computer support (networking, antivirus, and configuration). Atlas recommends that issues outside of the scope of Atlas Support be directed to the appropriate Support professional. A qualified, onsite IT technician can provide you with the most accurate information to resolve your Technical Issues. Atlas Support may be able to assist your technician in resolving issues regarding your Operating System or System Maintenance, to help facilitate the proper function of Atlas. Support Contact Information:

Mon-Thur: 8am to 7:30pm EST Fri: 8am to 4:30pm EST

Phone: 1-866-76ATLAS (2-8527)

Fax: 1-226-315-1900

Email: support@atlaschirosys.com

**Copyright / Trademark:** This manual is designed to explain the features and functions of the Atlas Chiropractic Software, Generation 3. There are some features or functions that will not be available to Generation 1 customers. Atlas Chiropractic Systems reserves the right to make changes or amendments to the User Manual at any time without obligation to notify users of such changes. Due to these changes, Atlas does not guarantee the accuracy of the information. The trademarks mentioned in this document are the property of their respective owners. Complying with copyright and software license laws is theresponsibility of the end user.